# PageUp Demonstration for Mid and End of Probationary Reviews

June 2025

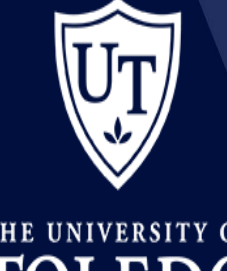

The university of TOLEDO

# THE POWER UTOLEDO THE POWER UTOLEDO THE POWER UTOLEDO

# PageUp Management website

#### TRAINING AND ORGANIZATIONAL DEVELOPMENT

Design, develop, and deliver training and organizational development programs and strategies that drive employee and organizational performance and enhance effectiveness. Primary areas of focus are supporting efforts around the training and OD philosophy as it relates to performance management and coaching, employee on-boarding, employee & leadership learning and development and employee engagement. Serves as a consultative partner to leadership to diagnose situations, provide insight, and develop comprehensive solutions to leadership and talent related challenges. Supports the implementation of talent review, succession planning, and high potential development processes.

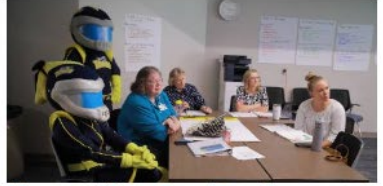

**Manage Your Own Development** 

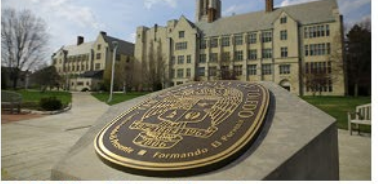

Individual Coaching & Organizational Development Request

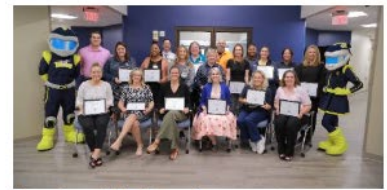

Leadership Development Programs

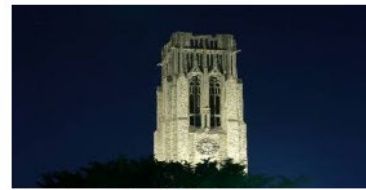

**Employee Toolkit** 

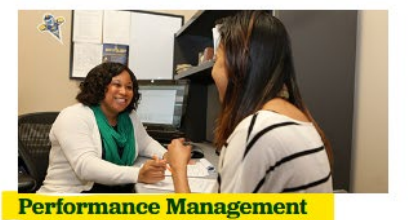

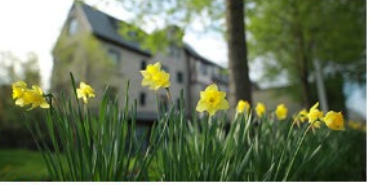

Manager Toolkit

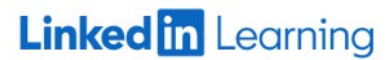

### **Performance Management**

Performance management is more than an annual performance review. It's a year-round process designed to foster ongoing, two-way communication between employees and supervisor that helps employees achieve their highest potential in their role. At UToledo, we believe that effective performance management begins with mutual respect and ends with performance excellence.

Supervisors are responsible for communicating performance expectations and progress on an ongoing basis to their employees. These conversations should be grounded in honest communication and provide employees with clear role expectations, feedback, identify performance successes and areas of improvement, development opportunities, and career possibilities.

Employees have a responsibility to participate fully in these conversations, understand their role responsibilities and expectations, and communicate any obstacles or training needs to perform their role at an optimum level. This collaborative process continues throughout the year and includes continuous feedback and a written year-end review.

### **The Performance Management Cycle**

The performance management process is intended to create an ongoing dialogue for supervisors and employees to assess how well an individual's performance meets the requirements of the job. Following is an overview of the performance management cycle.

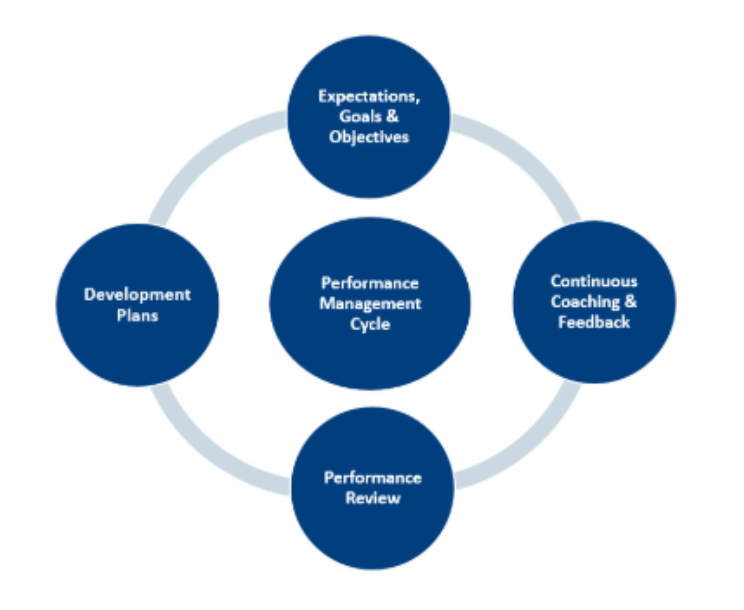

# Access the PageUp Mid and End Performance Review from your MyUT portal.

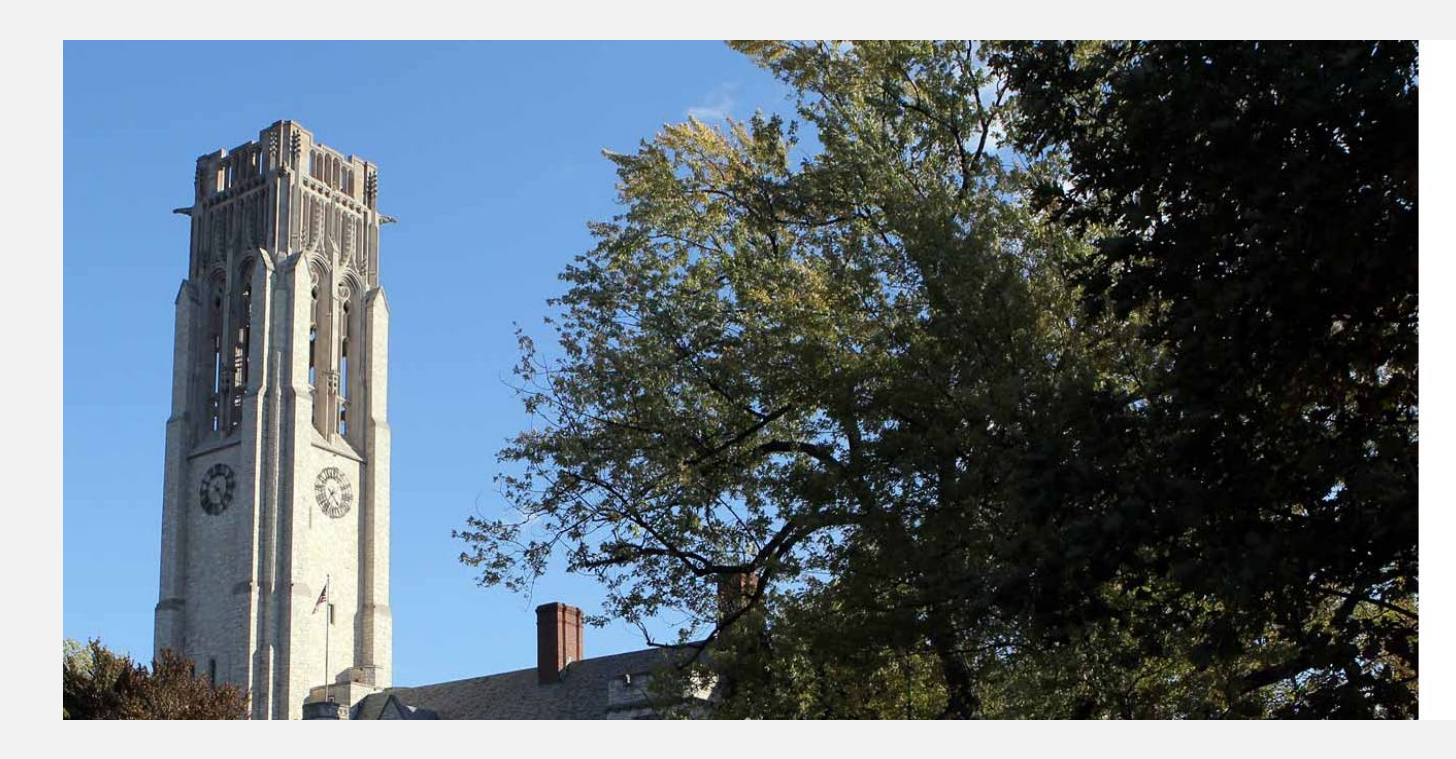

#### The University of Toledo

Sign in with your organizational account

| Username |  |  |
|----------|--|--|
| Password |  |  |

Sign in

i ain as a i auciic

### **Benefits Information**

New Hire Open Enrollment

Document Upload

Benefits Enrollment - New Hire/Newly Eligible

**Benefits Enrollment - Qualifying Events** 

**Benefits Forms** 

Total Rewards Webpage (benefits)

**Benefits Summary** 

**Tuition Waiver** 

# **Employment Resources**

Positions for Current Employees PageUp Hiring System – employee management PageUp Performance Management

I-9 processing

New Position Control Number Request (PCN)

Separation/Leaving the University

Banner Electronic Personnel Action (ePAF) for GA, and Student Actions

Click on PageUp Performance Management to open the home page.

# Step 1: Manager Evaluation & Performance Discussion

| 🖶 About me 🗸 My team 🗸 🕤 Create                                                                      | 📀 Journal entry 🖉 Manager 🗸 🚯                                                                                                    |
|----------------------------------------------------------------------------------------------------|----------------------------------------------------------------------------------------------------|
| Velcome Manager, you are logged in                                                                   |                                                                                                    |
| My Performance Reviews                                                                               | The manager is responsible for                                                                                                    |
| Recruitment     Administration                                                                       | Probationary Performance Review within<br>the first 90 days of employment.                                                              |
| Team Performance Reviews                                                                             |                                                                                                    |
| Kimberly Fahey       ~         NEW Probationary Performance Review-End                               | The End-Probationary Performance<br>Review should be finalized near the<br>conclusion of the employee's 180-day<br>probationary period. |
| Current step: Manager Evaluation & Performance<br>Discussion<br>———————————————————————————————————— | Click the green title of the review that<br>corresponds to the current review that<br>the manager needs to complete.                    |

| Start | Manager             | Manager & Employee Signatures | Next steps |
|-------|---------------------|-------------------------------|------------|
| /     | Performance Raiting | / /                           |            |

Actions •

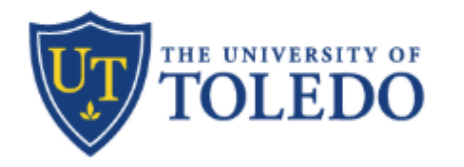

The Start Tab provides stepby-step instructions for the Supervisor to complete the performance review process.

#### Welcome to Step 1: Manager Evaluation & Performance Discussion

#### DIRECTIONS

During this step you will complete these sections of the review:

- · Performance Rating tab: Rate the employee's performance and provide clear explanations in each comment box.
- · Signature tab: Sign review after performance discussion.

After completing the Manager Evaluation and Performance Discussion, select the Next Steps tab. In the Next Steps tab, scroll to the middle of the page on the right hand side select the blue "go to next step" button to send your evaluation to Step 2: Employee Acknowledgement.

#### TIPS for completing the review

- · Review employee's department folder for any compliments or concerns.
- · Reflect on the successes and challenges the employee faced

#### **TIPS for Performance Discussion**

- · Ensure your meeting is in a private setting with ample time, so you don't rush the conversations.
- Have a welcoming and positive approach when talking with your employee.
- Be an active listener.
- Make any changes to the evaluation during your discussion.

Review: Kimberly Fahey

Hiring Manager: Manager Performance

The Performance Rating tab provides managers with an overview of the four-point star rating scale, along with definitions for each level. Managers are required to assess nine performance objectives. Each objective includes a summary for review prior to selecting a rating, as well as an 'Add Comment' option to provide specific examples of how the employee demonstrated that particular performance.

Kimberly Fahey - Probationary Performance Review-Mid

| Start     Manager     Manager & Employee Signatures     Next steps       Performance Raiting     Manager & Employee Signatures     Next steps                           |                                                                                                    |
|----------------------------------------------------------------------------------------------------|----------------------------------------------------------------------------------------------------|
| Manager-Performance Raiting                                                                                                    | ✓ Saved Actions ▼                                                                                                    |
| TOLEDO                                                                                                    |                                                                                                    |
| Manager Instructions: For each objective, select the rating that best describes the<br>specific examples of how this performance was demonstrated.                      | performance during the appraisal period. In the comment section, provide                                                                                |
| <ul> <li>When a rating of "Does not meet (1)" or "Needs growth (2)" is selected for an obje<br/>explanations for this rating.</li> </ul>                                | active, it is required to use the "Add Comment" button to provide                                                                                       |
| Rating Scale:                                                                                                    |                                                                                                    |
| Does not meet (1): May have met some performance objectives, but overall fails to<br>behavioral expectations. Immediate action is required to improve performance and/o | ) meet performance and<br>)r behavior.                                                                                                    |
| Needs growth (2): May have met some performance objectives but has not yet met<br>improvement is needed due to inconsistent performance and/or behavior.                | all performance objectives and behavioral expectations. Immediate                                                                                       |
| Meets expectations (3): Performance meets most or all objectives and expectation meet the needs and expectations of the role and for the team. Models behaviors with    | is. Produces expected results that<br>hin the competency expectations.                                                                                  |
| Exceeds expectations (4): Performance consistently meets and often exceeds all<br>demonstrating behaviors within and often beyond the competency expectations. Not      | objectives and expectations. Produces or exceeds expected results while<br>table and excellent contributions are widely recognized in the organization. |

#### Technical Knowledge and Skills

For this objective, review the summary and select the option that best describes your performance. In the comment section, provide specific examples of how you demonstrated this performance. (Clinical and Ancillary Departments will separately conduct competency assessments Core and Ongoing for new and existing Employees)

- · Understands the methods, procedures and technical skills needed to execute job duties.
- · Understands the function of the department and how the job operates within the larger organization.
- Keeps abreast of current trends and developments within their area of expertise.

#### Add comment

There are no comments for this goal.

#### Integrity and Accountability

For this objective, review the summary and select the option that best describes your performance. In the comment section, provide specific examples of how you demonstrated this performance.

- · Accepts responsibility for work and understands the importance of ownership.
- · Dependable and self-reliant, acknowledges mistakes and gains insights from them.
- · Creates a culture of integrity and credibility.

Add comment

Add comment

There are no comments for this goal.

#### Teamwork and Relationship Building

For this objective, review the summary and select the option that best describes your performance. In the comment section, provide specific examples of how you demonstrated this performance.

- · Communicates openly and honestly to build trusting relationships.
- Establishes and maintains productive work relationships with colleagues and customers.
- Contributes positively to the success of the team and department.

#### Manager Performance

Manager Performance

Meets expectations

Meets expectations

Performance meets most or all objectives and

the needs and expectations of the role and for the

expectations. Produces expected results that meet

team. Models behaviors within the competency

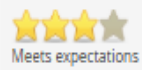

expectations.

When you hover over a rating star, a tooltip appears displaying the definition for that specific rating level.

There are no comments for this goal.

#### Manager Performance

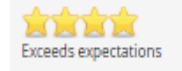

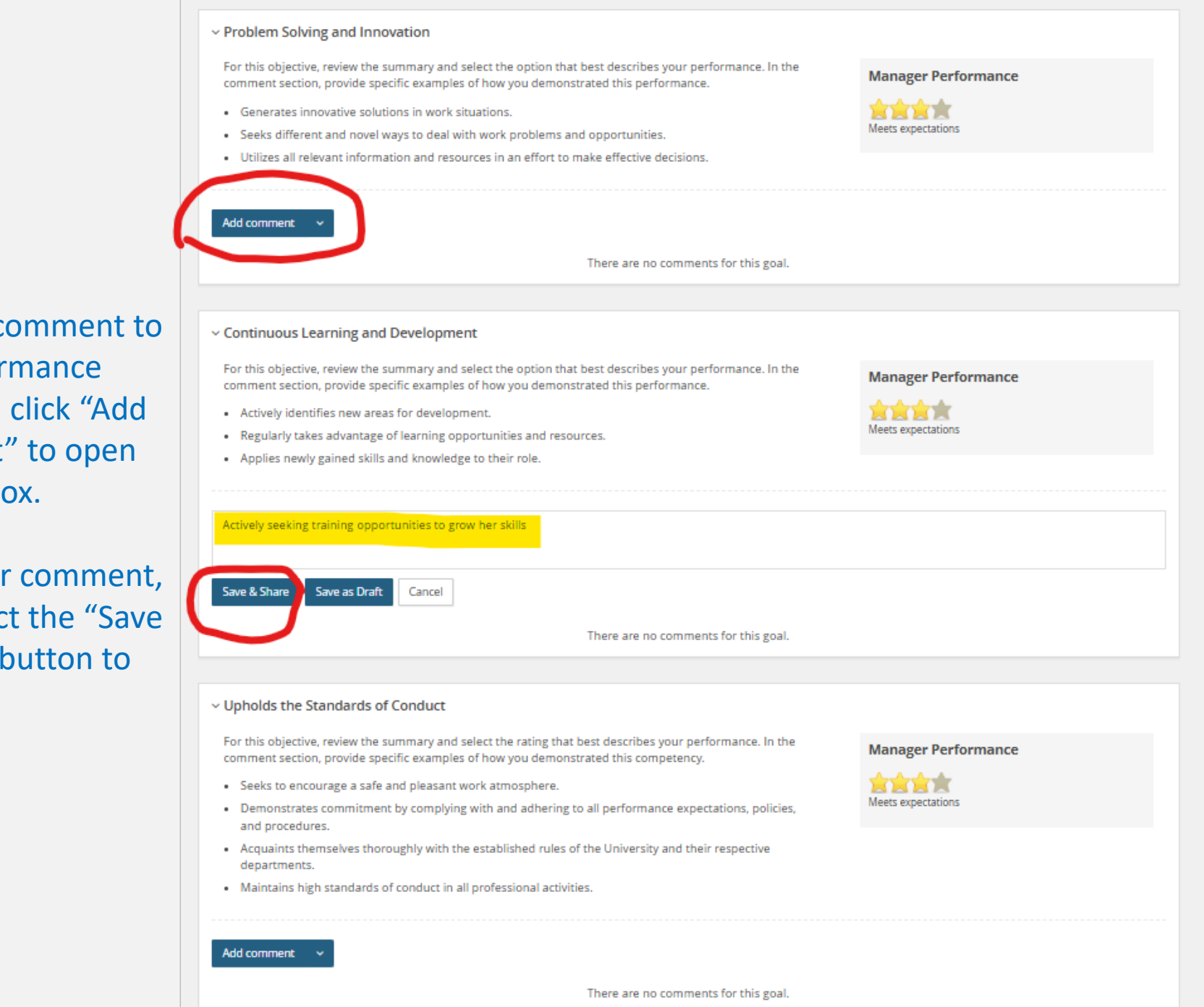

To add a comment to the performance objective, click "Add Comment" to open the text box.

Enter your comment, then select the "Save & Share" button to submit it.

#### Adaptable to Change

For this objective, review the summary and select the option that best describes your performance. In the comment section, provide specific examples of how you demonstrated this performance.

- · Open to and encourages change.
- Participates in change management.
- · Looks forward to new opportunities and challenges.

| comment  |
|----------|
| CONTINUE |

There are no comments for this goal.

#### Customer Service

For this objective, review the summary and select the option that best describes your performance. In the comment section, provide specific examples of how you demonstrated this performance.

- · Ascertains the needs of others through listening, observation, solicitation and feedback.
- · Is positive and professional with all colleagues and customers.
- Strives to continually enhance the service experience.

#### Manager Performance

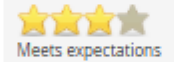

Add comment

There are no comments for this goal.

#### Commitment to UToledo

For this objective, review the summary and select the option that best describes your performance. In the comment section, provide specific examples of how you demonstrated this performance.

- Is committed to UToledo's mission, vision, values and strategic plan while acting as a steward of university resources and adhering to university policies.
- Is committed to department specific objectives and initiatives.

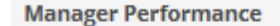

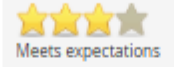

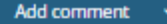

There are no comments for this goal.

#### Manager Performance

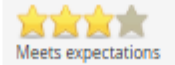

| Summary: Mana       | ger-Performance Raiting                                                                                                    |                     |
|---------------------|----------------------------------------------------------------------------------------------------|---------------------|
| Kimberly<br>Manager | B I U   ≥= ==   E = =   E = =   B Source<br>Excellent work during your first 90 days—I'm excited to see how you continue to grow and thrive<br>in your role. | Manager Performance |
| ← Back              |                                                                                                    | Next →              |

Type your overall comment for the probationary review into the text box, then click the 'Next' button to continue.

| Start | Manager             | Manager & Employee Signatures | Next steps |
|-------|---------------------|-------------------------------|------------|
| /     | Performance Raiting | / /                           |            |

Manager & Employee Signatures

#### ✓ Saved Last saved: Jun 25, 2025, 8:59am Actions -

# Manager's signature and Manager's Title

To type information, click "Add Comment" to open the text box.

Enter your information, then select the "Save & Share" button to submit it.

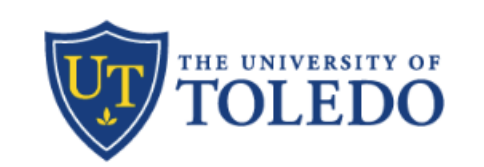

Manager Instructions: Place your Name & Credentials and Title in the Manager Designated Area below. Please have a Cosigner if the manager is not a Nurse and the employee is a Nurse.

Employee Instructions: Place your Name & Credentials and Title in the Employee Designated Area below

#### \*MANAGER Only\* Manager Name & Credentials

Save as Draft

Save & Share

Cancel

| ( | Add comment   Comment Manager Performance |
|---|-------------------------------------------|
|   | Kimberly Fahey Today at 10:01 AM          |
|   | ~ *MANAGER ONLY* Manager Title            |
|   | Director, Training & OD                   |

There are no comments for this goal.

| *EMPLOYEE ONLY* Employee Name 8 | Credentials                          |        |
|---------------------------------|--------------------------------------|--------|
| Add comment V                   |                                      |        |
|                                 | There are no comments for this goal. |        |
|                                 |                                      |        |
| *EMPLOYEE ONLY* Employee Title  |                                      |        |
|                                 |                                      |        |
| Add comment 🗸                   |                                      |        |
|                                 | There are no comments for this goal. |        |
|                                 |                                      |        |
| ~ Cosigner if Needed            |                                      |        |
|                                 |                                      |        |
| Add comment 🗸 🗸                 |                                      |        |
|                                 | There are no comments for this goal. |        |
|                                 |                                      |        |
|                                 |                                      |        |
| е васк                          | Click on the "Next" button after you | Next → |
|                                 | completing entering your signature   |        |
|                                 | and tile.                            |        |

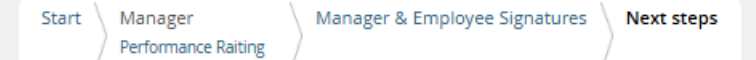

Saved Last saved: Jun 25, 2025, 9:04am Actions -

#### NEXT STEPS:

Thank you for completing Step 2: Manager Evaluation and Performance Discussion portion of the performance management process.

Please select the blue "Go to next steps" button below.

**Overall rating** 

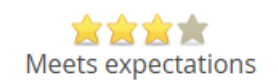

| ing suffitting y                       |                     |
|----------------------------------------|---------------------|
| Rating summary                         | Manager Perform     |
| Manager-Performance Raiting            |                     |
| 1. Technical Knowledge and Skills      | Meets expectations  |
| 2. Integrity and Accountability        | Meets expectations  |
| 3. Tearnwork and Relationship Building | Exceeds expectation |
| 4. Problem Solving and Innovation      | Meets expectations  |
| 5. Continuous Learning and Development | Meets expectations  |
| 6. Upholds the Standards of Conduct    | Meets expectations  |
| 7. Adaptable to Change                 | Meets expectations  |
| 8. Customer Service                    | Meets expectations  |
| 9. Commitment to UToledo               | Maste supertatione  |

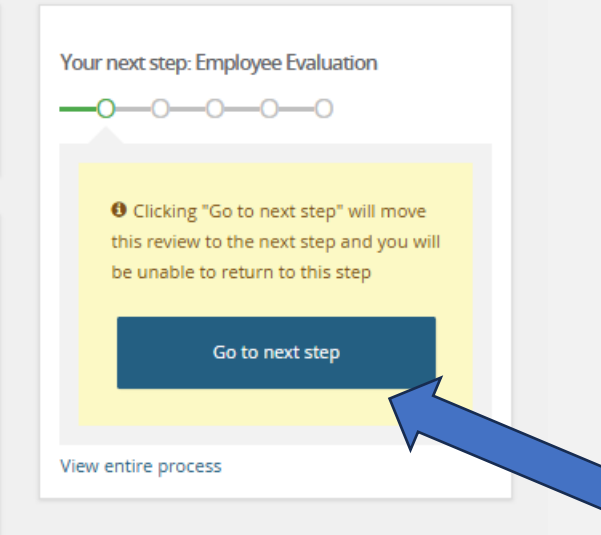

Hit the "Go to next step" button to complete this step of the review. The review will move to Step 2: Employee Acknowledgement.

\*\*If not ready to move forward for employee to acknowledge then hit the "Home" icon to close review.\*\*

# Step 2: Employee Acknowledges Review

🛛 👫 🛛 About me 🗸 🛛 My team 🗸 🛛 My community 🗸 🛛 Reports 🗸 😗 Create

#### Welcome Kimberly, you are logged in

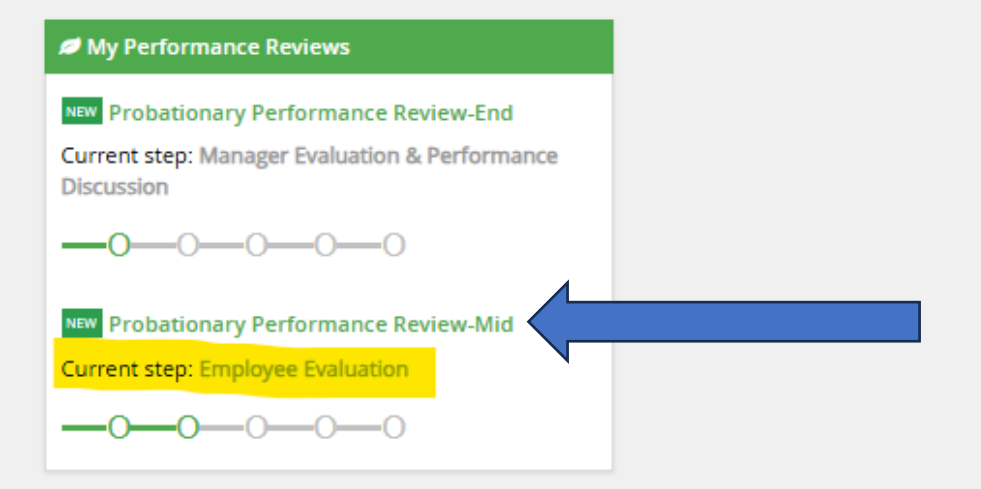

It is now time for the employee's responsibility to complete the Probationary Performance Review by formally acknowledging their section of the evaluation.

Journal entry

Kimberly 🗸 🙃

Click the green title of the review that corresponds to the current step in the Employee Evaluation process.

| Start | Manager             | Manager & Employee Signatures | Next steps |
|-------|---------------------|-------------------------------|------------|
|       | Performance Raiting | / /                           |            |

Last saved: Jun 25, 2025, 10:07am Actions -

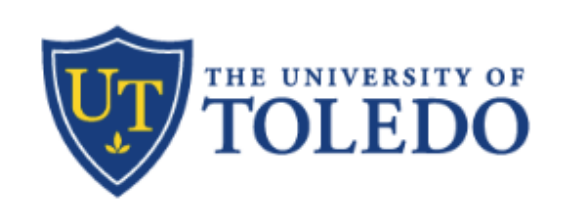

# The Start Tab provides stepby-step instructions for the employee to complete the performance review process.

### Welcome to Step 2: Employee Self-Review

DIRECTIONS

During this step you will complete 2 sections of the review:

- · Performance Rating tab: Include any comments on your managers review
- Signature tab: Sign review after performance discussion.

After you have completed these 2 sections, select the "Next Steps" tab and; in the middle of the page on the right side select the blue "go to next step" button to complete your review.

Review: Kimberly Fahey

Hiring Manager: Manager Performance

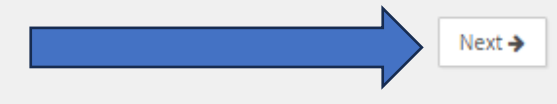

| Start | Manager             | Manager & Employee Signatures | Next steps |
|-------|---------------------|-------------------------------|------------|
|       | Performance Raiting | /                             | /          |

In the Performance Rating Tab, the employee can review the performance rating scores discussed with their manager during the performance review meeting.

They also have the opportunity to provide comments for each performance objective, as well as an overall comment.

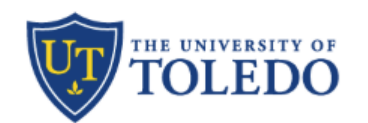

Manager Instructions: For each objective, select the rating that best describes the performance during the appraisal period. In the comment section, provide specific examples of how this performance was demonstrated.

When a rating of "Does not meet (1)" or "Needs growth (2)" is selected for an objective, it is required to use the "Add Comment" button to provide
explanations for this rating.

#### Rating Scale:

Manager-Performance Raiting

Does not meet (1): May have met some performance objectives, but overall fails to meet performance and behavioral expectations. Immediate action is required to improve performance and/or behavior.

Needs growth (2): May have met some performance objectives but has not yet met all performance objectives and behavioral expectations. Immediate improvement is needed due to inconsistent performance and/or behavior.

Meets expectations (3): Performance meets most or all objectives and expectations. Produces expected results that meet the needs and expectations of the role and for the team. Models behaviors within the competency expectations.

Exceeds expectations (4): Performance consistently meets and often exceeds all objectives and expectations. Produces or exceeds expected results while demonstrating behaviors within and often beyond the competency expectations. Notable and excellent contributions are widely recognized in the organization.

#### Technical Knowledge and Skills

For this objective, review the summary and select the option that best describes your performance. In the comment section, provide specific examples of how you demonstrated this performance. (Clinical and Ancillary Departments will separately conduct competency assessments Core and Ongoing for new and existing Employees)

Manager Performance

Saved Last saved: Jun 25, 2025, 10:07am Actions •

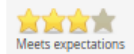

- Understands the methods, procedures and technical skills needed to execute job duties.
- · Understands the function of the department and how the job operates within the larger organization.
- Keeps abreast of current trends and developments within their area of expertise.

Add comment 🛛 🗸

There are no comments for this goal.

#### Integrity and Accountability

For this objective, review the summary and select the option that best describes your performance. In the comment section, provide specific examples of how you demonstrated this performance.

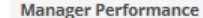

- · Accepts responsibility for work and understands the importance of ownership.
- · Dependable and self-reliant, acknowledges mistakes and gains insights from them.

Manager Performanc

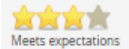

#### Customer Service For this objective, review the summary and select the option that best describes your performance. In the Manager Performance comment section, provide specific examples of how you demonstrated this performance. Ascertains the needs of others through listening, observation, solicitation and feedback. ets expectations Is positive and professional with all colleagues and customers. To add a comment Strives to continually enhance the service experience. to the performance objective, click "Add Add comment Comment" to open There are no comments for this goal. the text box. Commitment to UToledo For this objective, review the summary and select the option that best describes your performance. In the Manager Performance comment section, provide specific examples of how you demonstrated this performance. Enter your Is committed to UToledo's mission, vision, values and strategic plan while acting as a steward of university comment, then resources and adhering to university policies. leets expectations Is committed to department specific objectives and initiatives. select the "Save &

Share" button to submit it. Enter your overall

comment on the probationary review in the text box then click the "Next" button.

+ Back

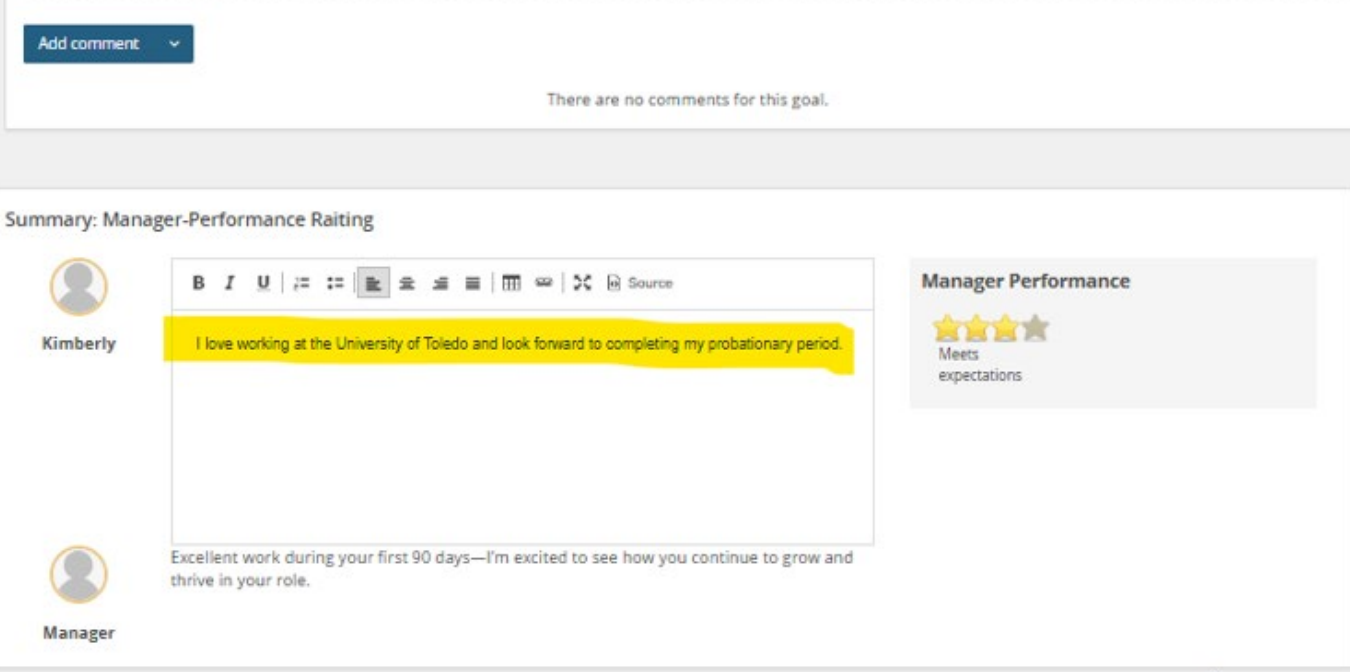

| Start Manager<br>Performance Raiting | Manager & Employee Signatures | Next steps |
|--------------------------------------|-------------------------------|------------|
| Manager & Employee Signature         | es                            |            |

Saved Last saved: Jun 25, 2025, 10:15am Actions -

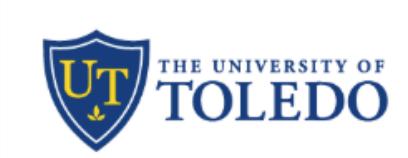

Manager Instructions: Place your Name & Credentials and Title in the Manager Designated Area below. Please have a Cosigner if the manager is not a Nurse and the employee is a Nurse.

Employee Instructions: Place your Name & Credentials and Title in the Employee Designated Area below

# Manager & Employee Signature tab

You will be able to view your manager's time-stamped signature and title.

| *MANAGER Only* Manager Name & Credentials                                              |
|----------------------------------------------------------------------------------------|
| Add comment v<br>Comment Manager Performance<br>Kimberly Fahey<br>Today at 10:01 AM    |
| *MANAGER ONLY* Manager Title                                                           |
| Add comment v<br>Comment Manager Performance Director, Training & OD Today at 10:04 AM |
| *EMPLOYEE ONLY* Employee Name & Credentials                                            |
| Add comment v<br>There are no comments for this goal.                                  |

# Employee's signature and Employee's Title

To type information, click "Add Comment" to open the text box.

Enter your information, then select the "Save & Share" button to submit it.

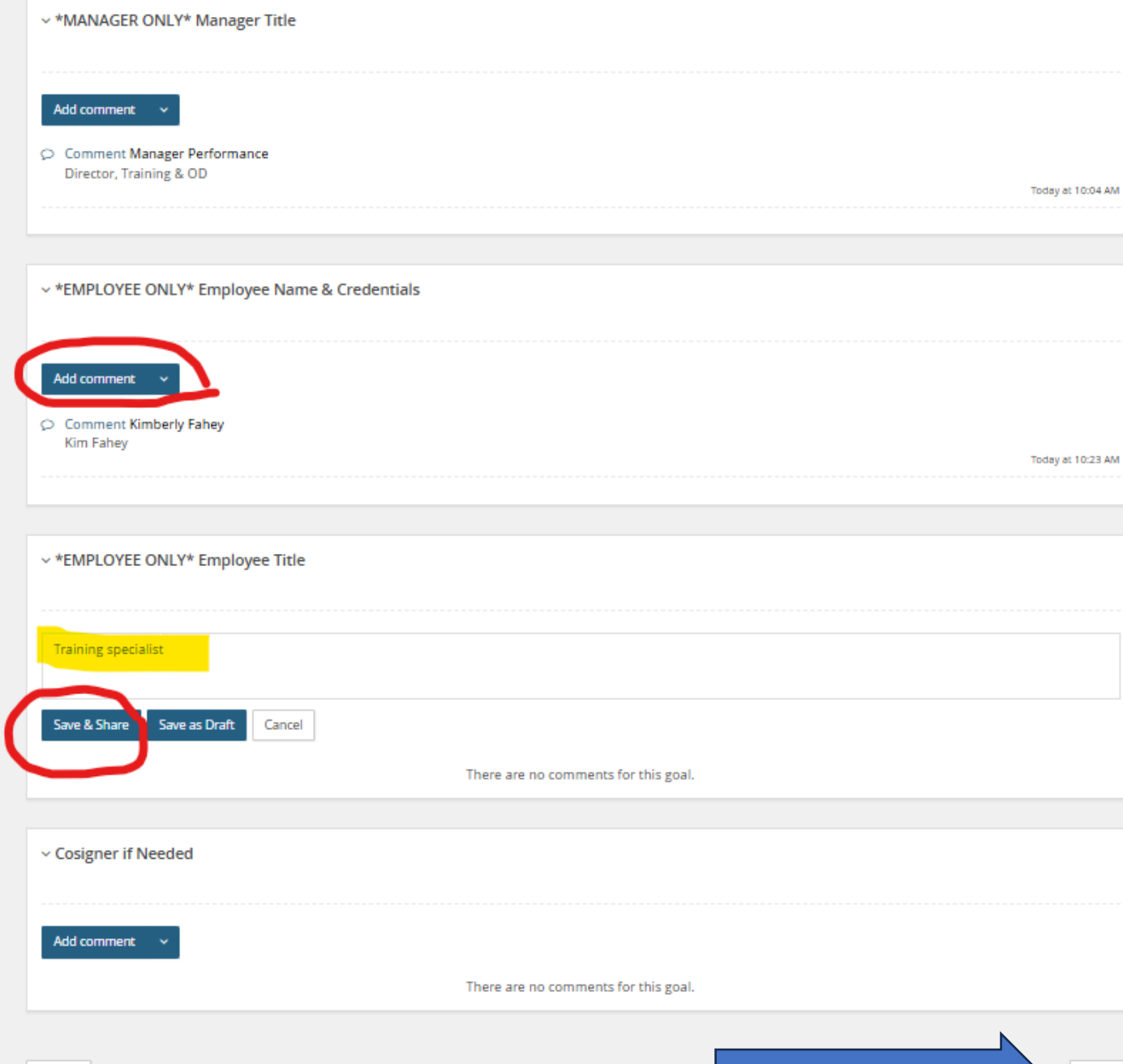

Manager & Employee Signatures Start Manager Next steps Performance Raiting

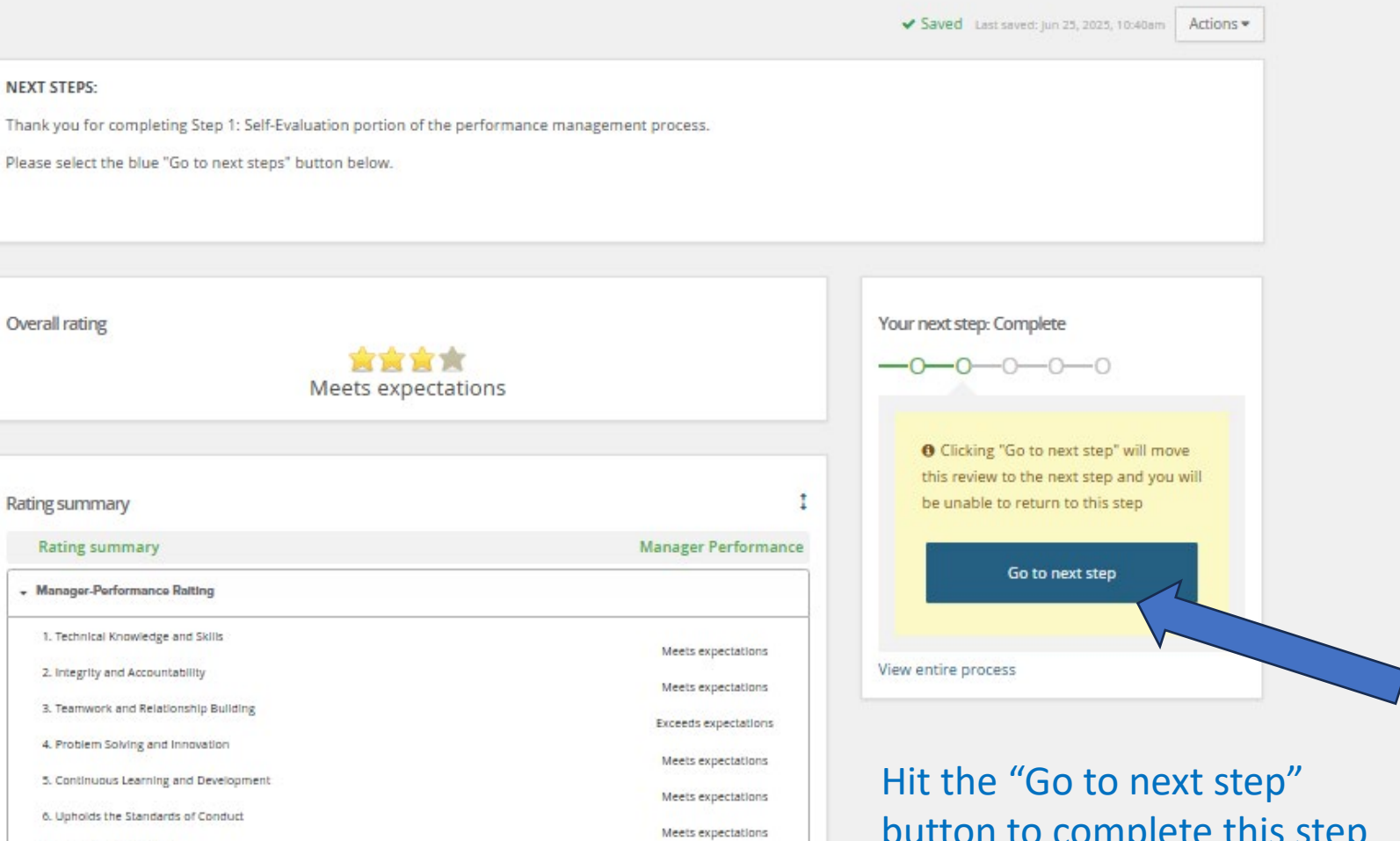

5. Continuous Learning and Development 6. Upholds the Standards of Conduct 7. Adaptable to Change Meets expectations 8. Customer Service Meets expectations 9. Commitment to UToledo Meets expectations Manager & Employee Signatures

button to complete this step of the review. It is now complete and will notify HR.

NEXT STEPS:

Overall rating

Rating summary

**Rating summary** 

# Mid or End Probationary Review is now complete

### PRINT YOUR PERFORMANCE REVIEW

- 1. On the Performance Portal Dashboard, select the **About Me** drop-down and select **Completed** in the status box and hit Search button.
- 2. Completed performance evaluation will be listed on this page.
  - a. Click the I want to ... drop down menu and select Review report.
  - b. From the I want to...drop down menu, you will also be able to look at the review process step descriptions.

| 💏 About me 🗸                           |             |                     |      |             | O journal entry Employee - 🧃         |
|----------------------------------------|-------------|---------------------|------|-------------|--------------------------------------|
| My performance reviews                 |             |                     |      |             |                                      |
| Status: Complete                       | v           |                     |      |             | Clear Search                         |
| Review process                         | Review step | Hiring Manager      | Role | Start date  | Due date                             |
| Annual Process for evals due March 1st | Complete    | Manager Performance |      | 31 May 2023 | 25 Jul 2023 I want to                |
| Annual Process for evals due March 1st | Complete    | Manager Performance |      | 9 Aug 2023  | 3 Oct 202<br>View the review process |

#### 3. Click the Paper icon to open the PDF in Adobe to save and/or print OR hit the Print icon to print.

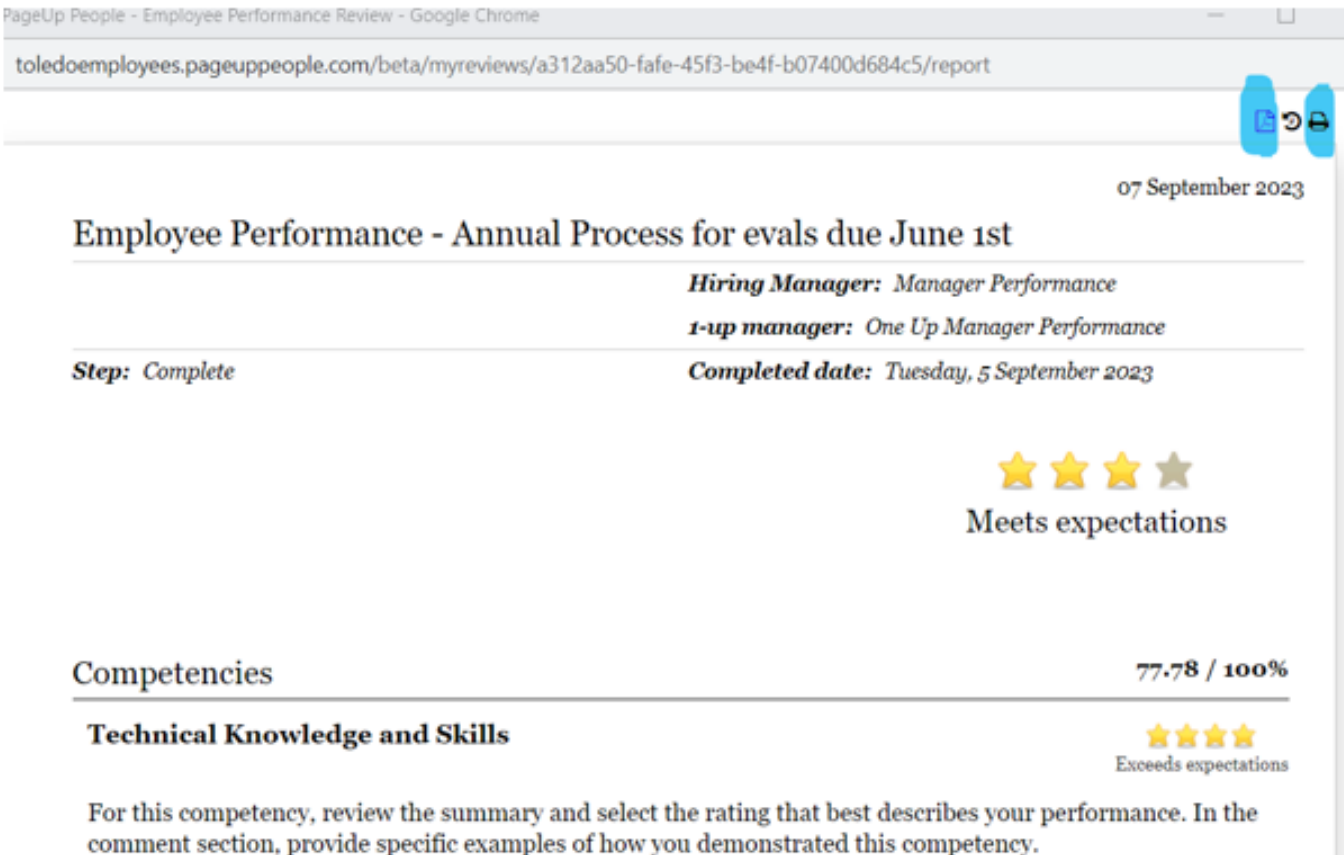

· Understands the methods, procedures and technical skills needed to execute job duties.

# Thank you!

0

M

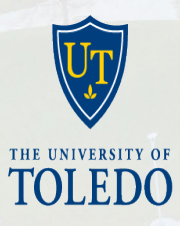